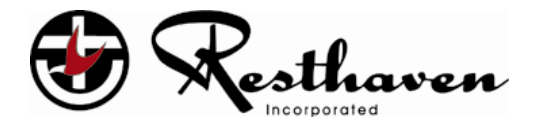

## SA HEALTH Understanding Covid-19 for Aged Care Workers Online Training Module User Guide

| Date:            | 04/09/2020     | Release: | Final |
|------------------|----------------|----------|-------|
| Author:          | Firoz Sulaiman |          |       |
| Document Number: | V0.6           |          |       |

This document is copyright and may not be reproduced or copied in any form or scanned in any type of information retrieval device without the written permission of the Chief Executive Officer, Resthaven Incorporated.

#### Table of contents

| 1. | INTF |                                                                                    | 3  |
|----|------|------------------------------------------------------------------------------------|----|
| 2. | CON  | IPLETING THE COVID-19 ONLINE TRAINING MODULE                                       | 3  |
| 2  | 2.1. | PRE-REQUISITES                                                                     | 3  |
| 2  | 2.2. | REGISTRATION                                                                       | 4  |
| 2  | 2.3. | LOGGING ON TO SA HEALTH ONLINE TRAINING PLATFORM.                                  | 10 |
| 4  | 2.4. | NAVIGATING TO UNDERSTANDING COVID-19 FOR AGED CARE WORKERS ONLINE TRAINING COURSE. | 11 |

## 1. Introduction

## **SA Health Directive**

As part of South Australia's COVID response and under clause 6(1)(c) of the *Emergency Management (Residential Aged Care Facilities No 7)(COVID-19) Direction 2020*, all employees or contractors who provide personal care or nursing care to residents at a RACF must complete COVID-19 Infection Control Training of a kind, frequency and by a date determined by the Department for Health and Wellbeing.

To comply with the Direction, all relevant workers must complete the **Understanding COVID-19 for Aged Care Workers online training module** and complete by 30 September 2020.

This user guide helps users with steps to complete the **Understanding COVID-19 for Aged Care Workers online training module.** 

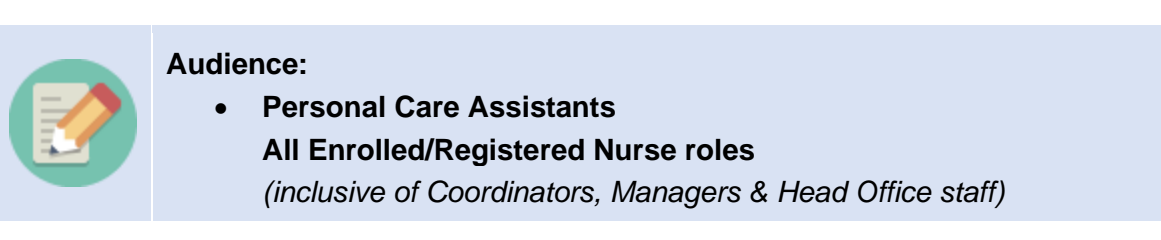

### 2. Completing the Covid-19 online training module

#### 2.1. Pre-Requisites

- A computer/laptop/mobile device connected to the internet.
- An email account (personal or Resthaven email account)
- Approximately 60 minutes to complete the online training.

## 2.2. Registration

All Users must register and create an account with SA Health to access the Online Training Platform.

| <b>Nc</b><br>1) | <b>If</b> you have already registered with SA health Online Course Platform, please go to Section 2.3 Logging into SA health Training Platform                                                                                                    |
|-----------------|----------------------------------------------------------------------------------------------------|
| 2)              | If you have your own personal device, it is preferable that you complete the training in your own time.                                                                                                    |
| 3)              | <ul> <li>If you elect to complete whilst at work and;</li> <li>a) don't have a personal Resthaven log-in account, please refer to Step 1 below, or</li> <li>b) do have a personal Resthaven log-in account, please log-in to the device using your log-in details and complete the training using this method, skipping to Step 3 Accessing the Internet below.</li> </ul>                                                                        |
| 4)              | If you do not have a Resthaven email address, we recommend using your<br>own device or a browser-based email account to register with SA Health<br>using your own email account. This is because, you must logon to your<br>email account and validate a link to register before accessing the course.<br>After you have validated, you may use a Resthaven Device to complete the<br>course. Your Manager will guide you to which device to use. |
|                 | Ncc<br>1)<br>2)<br>3)<br>4)                                                                                                    |

#### Using Resthaven Device (Surface Pro/Computer) at Resthaven Site:

Step 1: Switch on Resthaven device.

Step 2: On the login screen if you see Rest Training user on the bottom left

- a. Click on Rest Training
- b. Enter the password: Sahealthtraining09. (case sensitive)
- c. Click on the Arrow

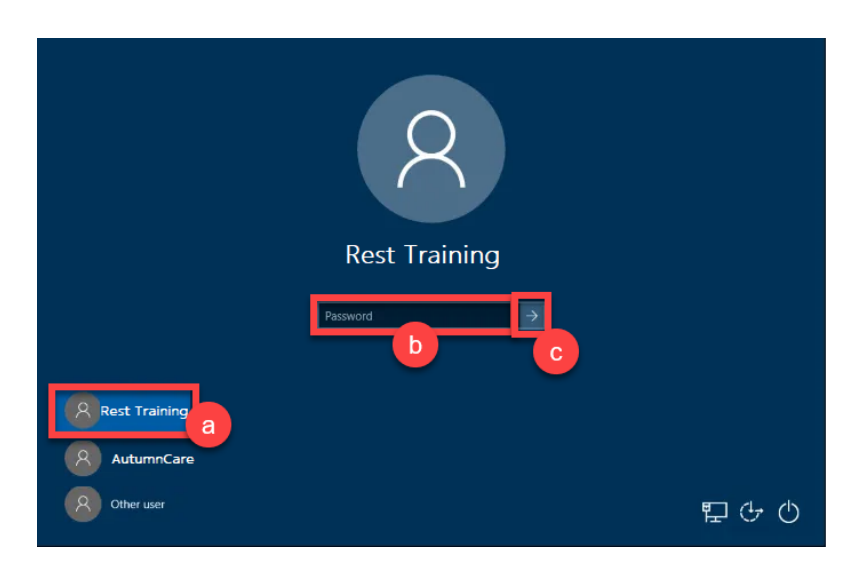

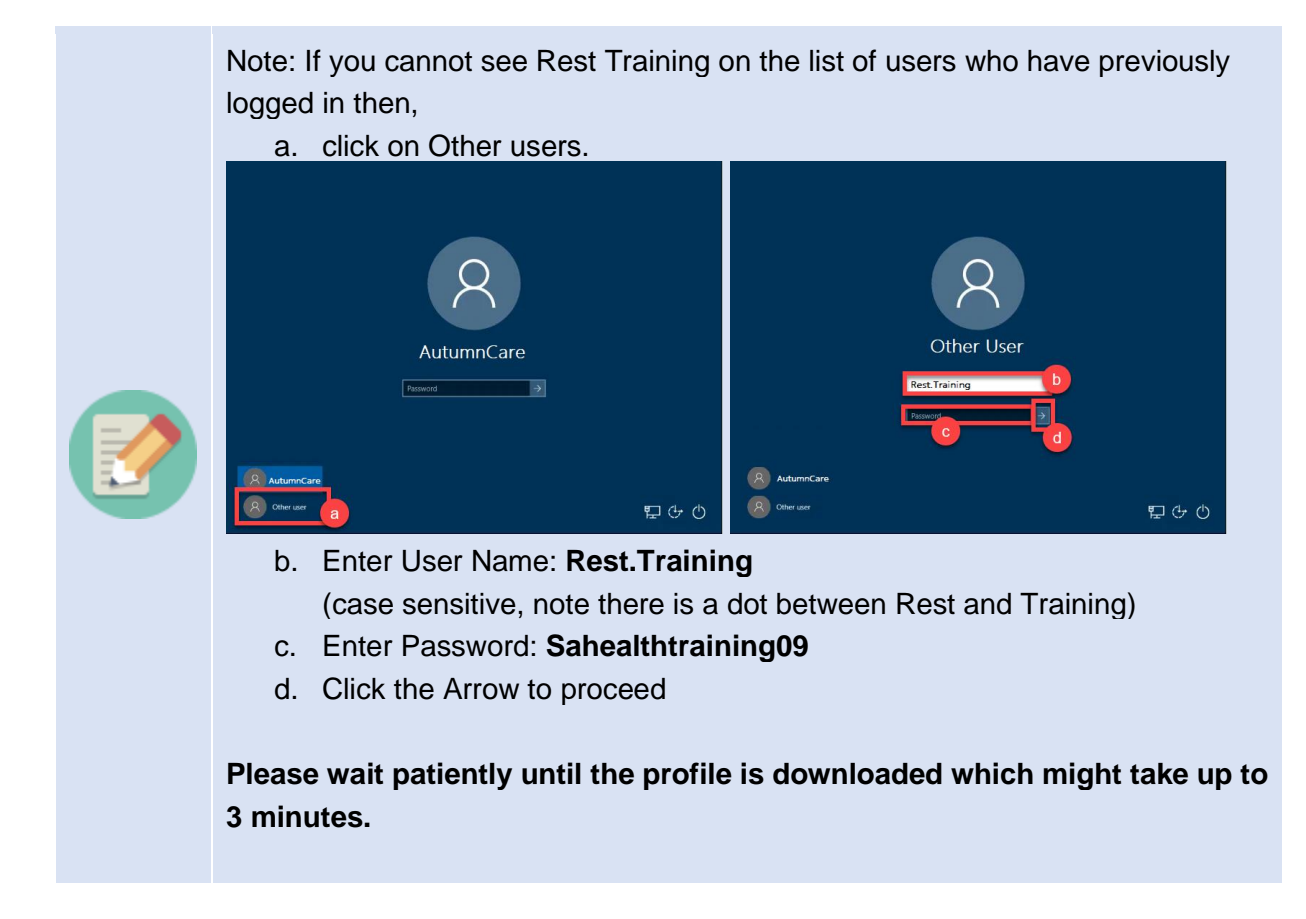

You have now successfully logged on to Rest. Training user profile on a Resthaven device.

**Step 3: Accessing the Internet**. Click on the Google Chrome or Internet Explorer icon on your desktop.

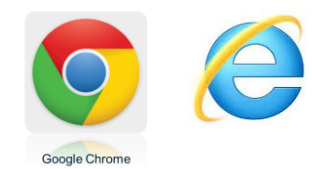

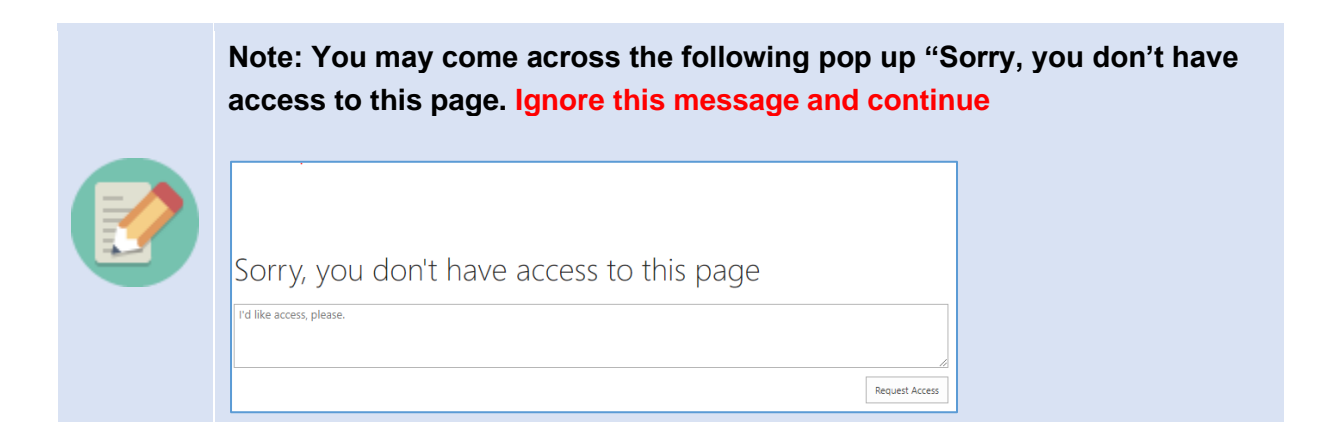

**Step 4: Accessing the Training Site**. Enter the following link on the browser and press enter on your keyboard.

#### https://launch.sahealth.sa.gov.au/

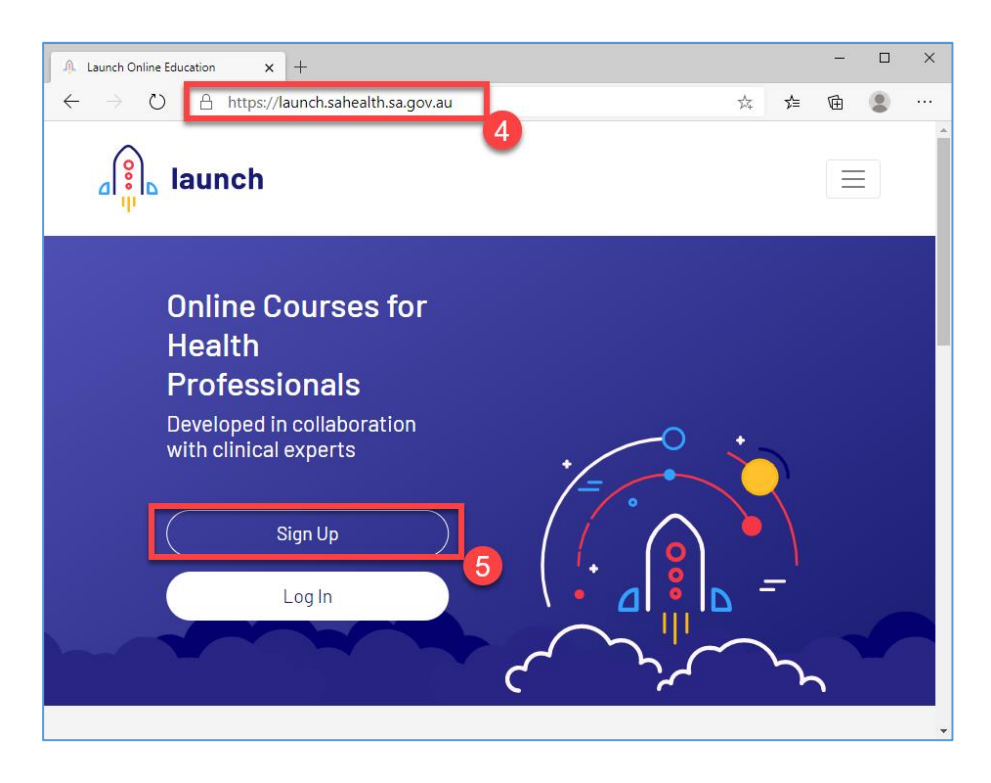

The Launch SA Health Online Course Platform website opens

Step 5: Click Sign Up.

This will open Register a new account form. Fill the form:

- a. Given Name Mandatory: Enter your First Name.
- b. Family Name Mandatory: Enter your Last Name.
- c. Preferred name Optional: Enter your Preferred Name.
- d. Email Mandatory: Enter your email ID. (Personal or Resthaven You must validate the link sent to your email id and hence use the email id which is easily accessible).
- e. Confirm Email: Entering the email ID again.
- f. Password: Enter password (make a note of the password 8 characters required ).
- g. Confirm Password: Re-enter password again.
- h. Click on Sign Up.

| A Launch Online Education x +                                                                                                    |                       | - | × |
|----------------------------------------------------------------------------------------------------|-----------------------|---|---|
| $\leftrightarrow$ $\rightarrow$ O A https://launch.sahealth.sa.gov.au/register/self G                                                                                                    | \$~<br>\$~<br>\$~     | Ē |   |
| ⊿ <mark>P</mark> I launch                                                                                                    |                       |   |   |
| Register a new account                                                                                                    |                       |   |   |
| Given Name* Given Name Given Name Preferred Name (optional)                                                                                                    | b                     |   |   |
| Preferred Name<br>Email* Confirm Email*<br>Email Confirm Email                                                                                                    |                       |   |   |
| d Password* (8 or more characters) Confirm Password* Password f                                                                                                    | e                     |   |   |
| Do you have a course access key?                                                                                                    | Ĭ                     |   | ļ |
| Terms of Service<br>These terms of use ("Terms of Use") between you ("you" or "your") and the<br>Women's and Children's Health Network Incorporated as represented by Digit<br>Learning and Design ("we", "us" or "our") govern the use of this website a<br>our elearning programs.<br>We may revise these Terms of Use at any time and without notice by updatin<br>this page. We recommend that you carefully read the current Terms of Use a<br>every visit to this website.<br>But using this website. | tal<br>and<br>on<br>• |   |   |
| By creating an account you are agreeing to the Terms of Use above                                                                                                    |                       |   |   |

**Step 6**: A Pop-up appears to save the user name and password which you have created. Click NEVER.

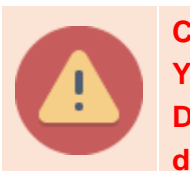

#### **Caution/Warning:**

You must always click Never when asked to save password on Resthaven Device. Clicking save will allow other Resthaven users logging on to the device to view your details.

| 0                            | × * * * • • • •                                          |
|------------------------------|----------------------------------------------------------|
| Save pass                    | word?                                                    |
| Username                     | Frankreiterterererererererererererererererere            |
| Password                     | •••••••••••••••••••••••••••••••••••••••                  |
|                              | Save                                                     |
| Passwords ar<br>can use them | e saved in your Google Account so you<br>n on any device |

Step 7: A confirmation page appears.

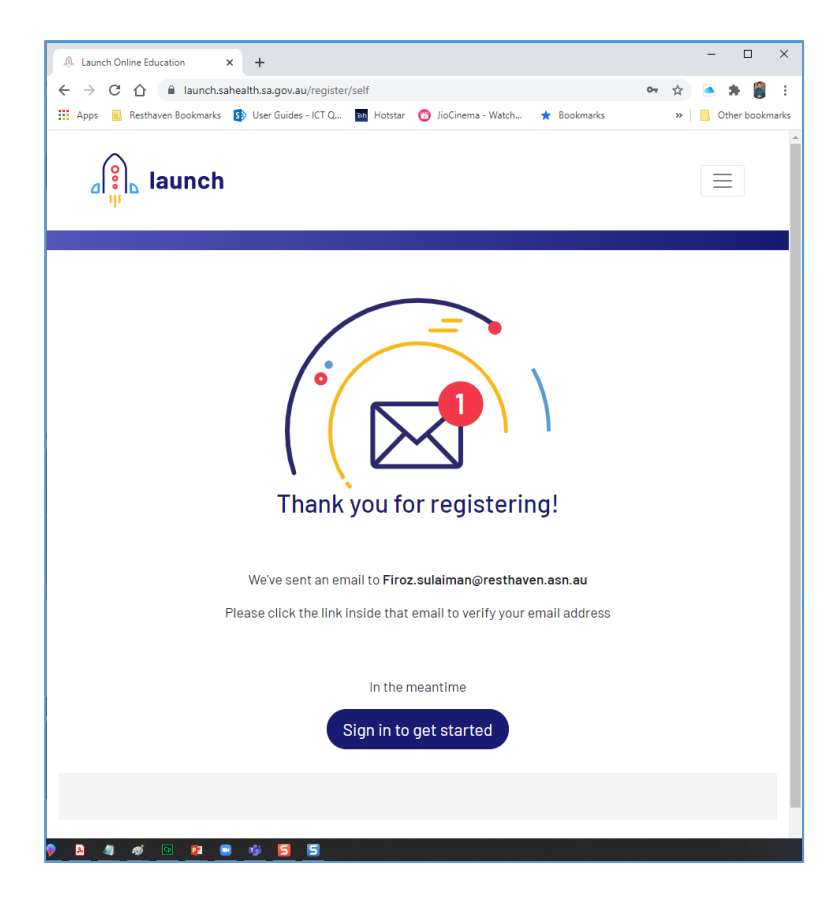

**Step 8**: An email has been sent to your registered email id. You must logon to your email account.

To logon to your email, click on the new tab and enter your email providers address (Gmail.com/Yahoo.com etc.) and enter you email account user name and password to logon.

Resthaven recommends you to logon to your email and validate your email using your mobile device.

Step 9: Open the email (Launch Online Learning) and click Validate my Email.

|                        | Fri 4/09/2020 10:57 AM                                                                                                    |
|------------------------|----------------------------------------------------------------------------------------------------|
| LO                     | Launch Online Learning <no-reply@digitalmedialearning.com.au></no-reply@digitalmedialearning.com.au>                                                                                                    |
|                        | Launch Online Education: Account Validation Required                                                                                                    |
| Firoz S                | ulaiman                                                                                                    |
| ) If there<br>Click he | are problems with how this message is displayed, click here to view it in a web browser.<br>re to download pictures. To help protect your privacy, Outlook prevented automatic download of some pictures in this message. |
| Action It              | ems + Get more add-ins                                                                                                    |
| This Me                | sage originated outside your organization.                                                                                                    |
|                        | Launch Online Education                                                                                                    |
|                        | Welcome Firoz Sulaiman,                                                                                                    |
|                        | Thank you for registering!                                                                                                    |
|                        | To begin using the course(s) you will need to validate your account.<br>Click the 'Validate' button or copy and paste the link below into your web browser to<br>continue:                                                |
|                        | https://launch.sahealth.sa.gov.au/activate/user/EWXDX7/9d00089c4194a6c2                                                                                                    |
|                        | Validate My Email                                                                                                    |
|                        | This email was sent to you as part of the registration process on https://launch.sahealth.sa.gov.au/                                                                                                    |

Step 10: A confirmation pops up on internet browser on your successful activation.

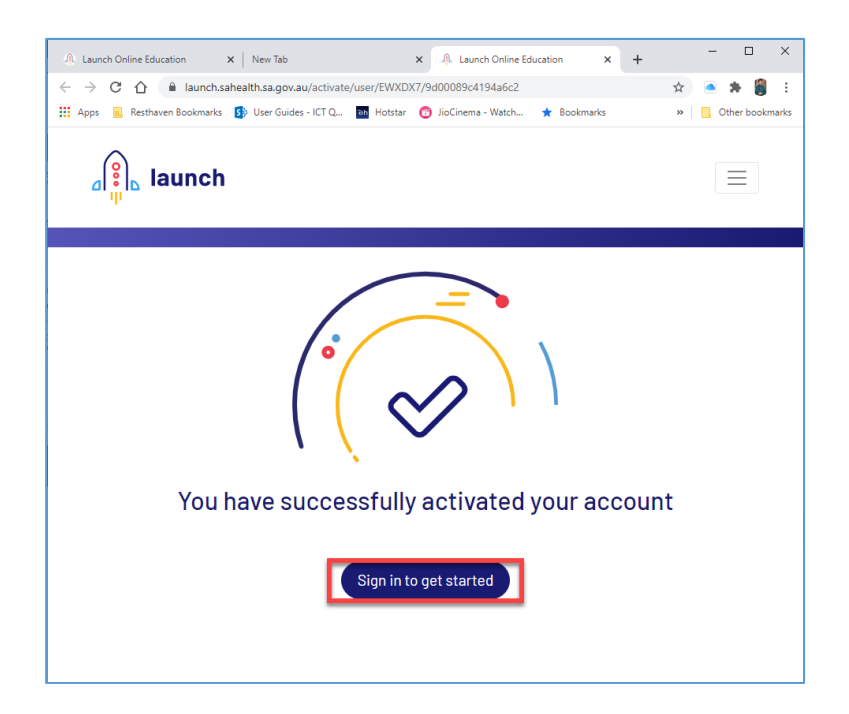

### 2.3. Logging on to SA Health Online Training Platform.

**Step 1**: If you are completing the Online Course on the same device after registration, click on Sign In to Get Started.

Note: Alternatively, if you want to complete it later or on another device, Open the browser, Enter the link <u>https://launch.sahealth.sa.gov.au/</u> And click on Login.

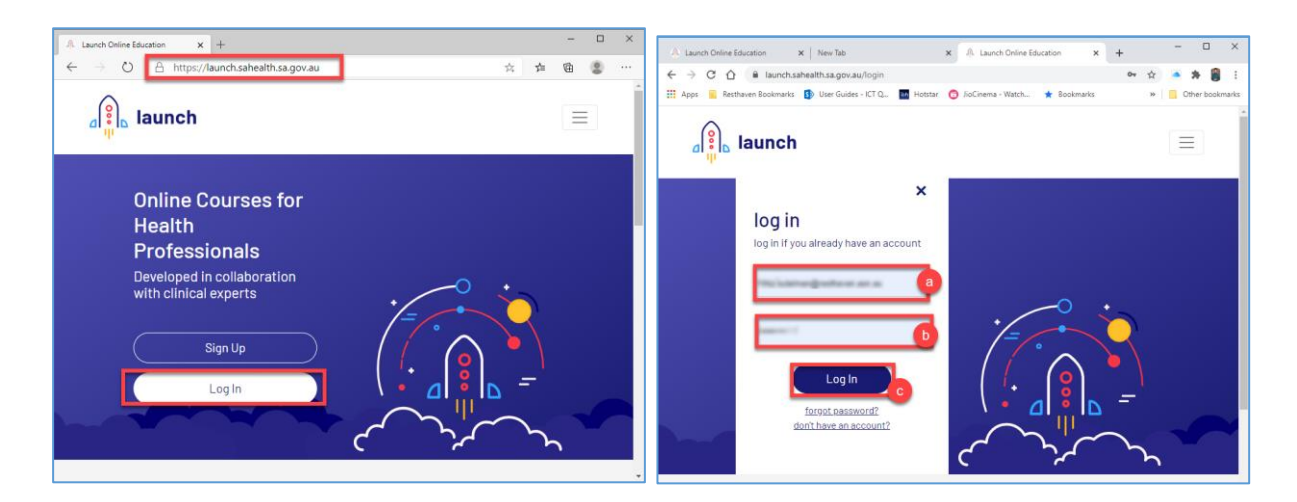

- a. Enter the email id you have registered.
- b. Enter the password.
- c. Click Login.

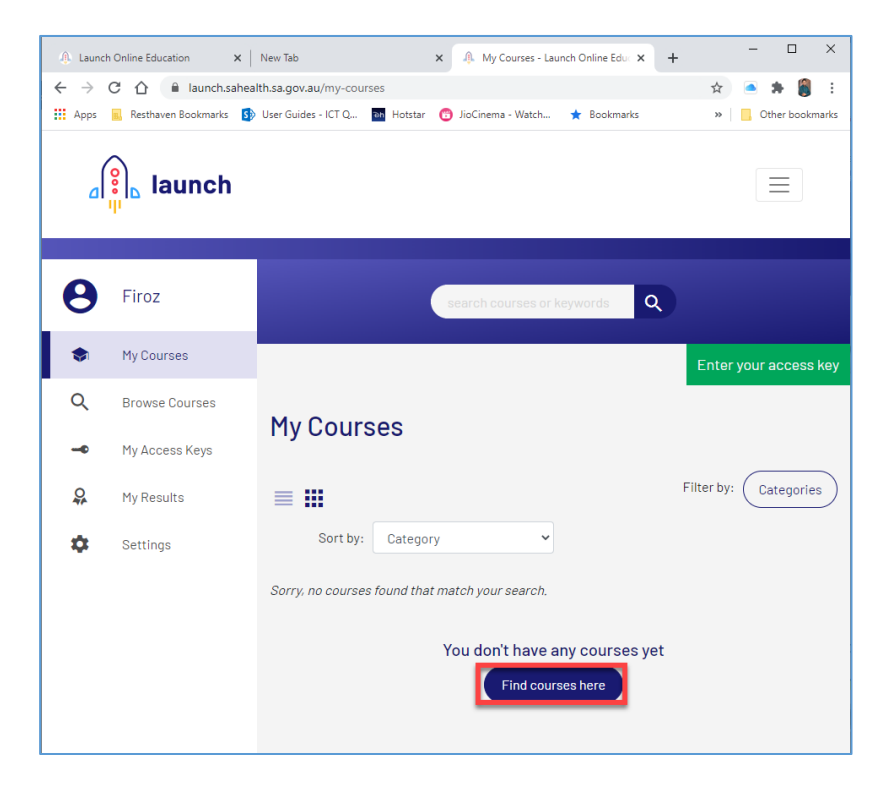

You have now successfully logged on to SA health Online Training Platform.

# 2.4. Navigating to Understanding Covid-19 for Aged care Workers Online Training Course.

Step 1: After successful logon to SA online Training Platform. Click on Find Courses here.

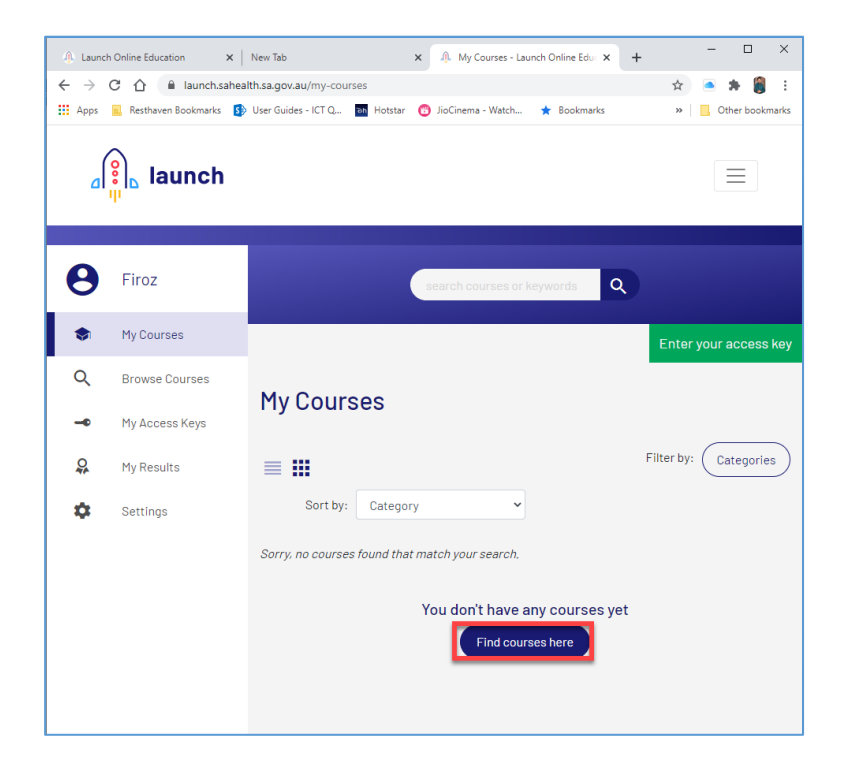

**Step 2**: Click on **Understanding Covid-19 for Aged Care Workers** under the Aged Care Courses Section.

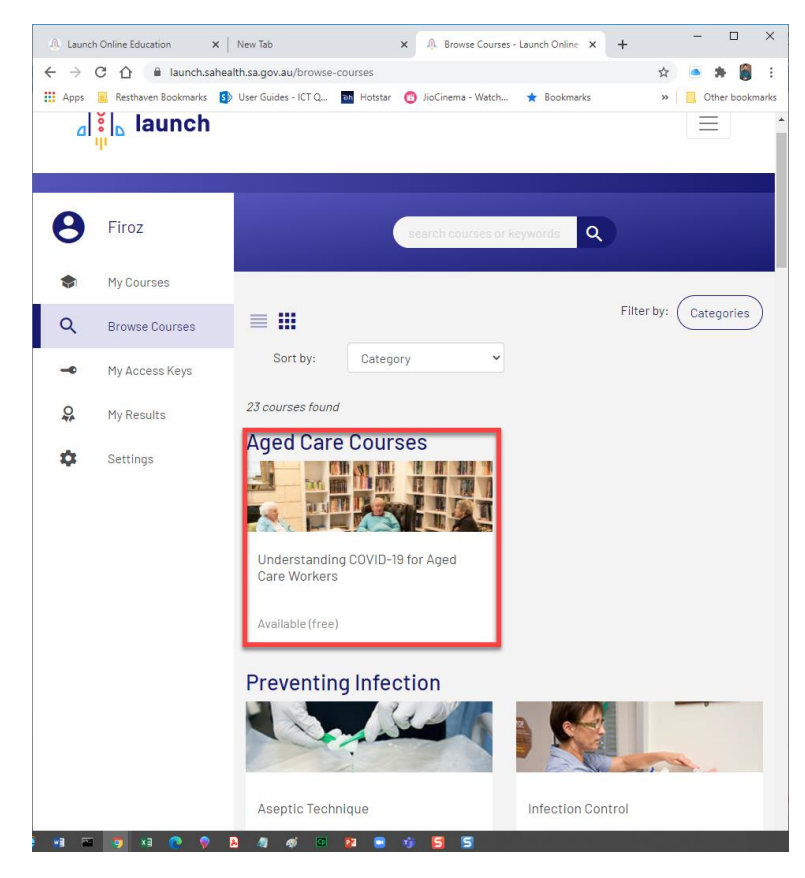

Step 3: Click on Unlock now.

| ٥        | in launch                                |                                                                               |
|----------|------------------------------------------|-------------------------------------------------------------------------------|
| •        | Firoz<br>My Courses                      | Understanding COVID-19 for Aged Care<br>Workers                               |
| Q        | Browse Courses                           | â Free                                                                        |
| -•<br>02 | My Access Keys<br>My Results<br>Settings | This course is free.<br>Click the button below to unlock.<br>No key required. |
| Ť        |                                          | Unlock now                                                                    |
|          |                                          | Pass requirements                                                             |
|          |                                          | To pass this course you must:                                                 |
|          |                                          | Attempt all 20 questions<br>0 of 20 attempted                                 |

#### Step 4: Click Start Course.

| ام            | in launch                    |                                                 |   |
|---------------|------------------------------|-------------------------------------------------|---|
| Θ             | Firoz                        | Course unlocked successfully                    | × |
| \$<br>Q       | My Courses<br>Browse Courses | Understanding COVID-19 for Aged Care<br>Workers |   |
| -0            | My Access Keys               | Not started                                     |   |
| <i>♀</i><br>✿ | My Results<br>Settings       | O of 20<br>questions attempted                  |   |
|               |                              | Start Course                                    |   |
|               |                              | Pass requirements                               |   |
|               |                              | To pass this course you must:                   |   |
|               |                              | Attempt all 20 questions<br>0 of 20 attempted   |   |

Step 5: Before you start pop-up appears:

Enter the details as described below:

- a. Select Aged Care from the drop-down list.
- b. Select Resthaven from the drop-down list.
- c. Select your site from the drop-down list. (If Other is selected, a box appears. Enter the details e.g. Head Office)
- d. Click Start Course

|            | ~ 1            |                                                                                                  |        |
|------------|----------------|--------------------------------------------------------------------------------------------------|--------|
| ام         | ខ្Ωុៀ⊾ launch  | Before you start 🛛 😣                                                                             |        |
|            | _              | Please enter your workplace details below                                                        |        |
| 8          | Firoz          | NOTE: If you cannot find your Aged Care provider please look at the "Other/ No Provider" option. | ×      |
| ۲          | My Courses     | Sector                                                                                           | d Care |
|            |                | Aged Care                                                                                        | d ouro |
|            | Browse Courses | Provider                                                                                         |        |
| 0          | My Access Keys | Resthaven                                                                                        |        |
| <b>O</b> A | My Results     | Workplace                                                                                        |        |
| \$         | Settings       | Please select 🗸                                                                                  |        |
|            |                | Please select<br>Aberfovie Park                                                                  |        |
|            |                | Bellevue Heights                                                                                 |        |
|            |                | Leabrook                                                                                         |        |
|            |                | Malvern C                                                                                        |        |
|            |                | Mitcham                                                                                          |        |
|            |                | Mount Gambier                                                                                    |        |
|            |                | Paradise                                                                                         |        |
|            |                | Port Elliot<br>Wastheurse Park                                                                   |        |
|            |                | Other                                                                                            |        |
|            |                | Attempt all 20 questions                                                                         |        |
|            |                | 0 of 20 attempted                                                                                |        |

| ام | 🔋 Iaunch       | Before you start                                                                                | 8        |
|----|----------------|-------------------------------------------------------------------------------------------------|----------|
|    |                | Please enter your workplace details below                                                       | /        |
| 8  | Firoz          | NOTE: If you cannot find your Aged Care provider please look a the "Other/ No Provider" option. | at       |
| \$ | My Courses     | Sector                                                                                          | d Care   |
| Q  | Browse Courses | Aged Care                                                                                       | <b>`</b> |
|    |                | Provider                                                                                        |          |
| 0  | My Access Keys | Resthaven                                                                                       | ·        |
| 0  | My Results     | Workplace                                                                                       |          |
| \$ | Settings       | Other                                                                                           | ~        |
|    |                | Other Workplace                                                                                 |          |
|    |                | node onneel                                                                                     |          |
|    |                |                                                                                                 |          |
|    |                | Start Course d                                                                                  |          |
| _  |                | To pass this course you mu                                                                      | st:      |
|    |                | Attempt all 20 questions<br>0 of 20 attempted                                                   |          |

Step 6: Continue the course and work your way through the content using the Next arrows.

| ← Course Overview                                                          | Introduction                                                                                                    |
|----------------------------------------------------------------------------|----------------------------------------------------------------------------------------------------|
| Introduction Introduction The virus Carer safety                           |                                                                                                    |
| Resident safety<br>Visitor safety<br>Environment safety<br>Outbreak safety |                                                                                                    |
| My reflections<br>Assessment summary                                       | Sunnybrook aged care facility is in crisis. One of its favourite residents, Ethel Jones,<br>passed away yesterday of COVID-19 complications. |

Continue the course till you have completed all the topics on the left.

**Step 7**: Continue to work your way through the course, completing the relevant quizzes and they appear

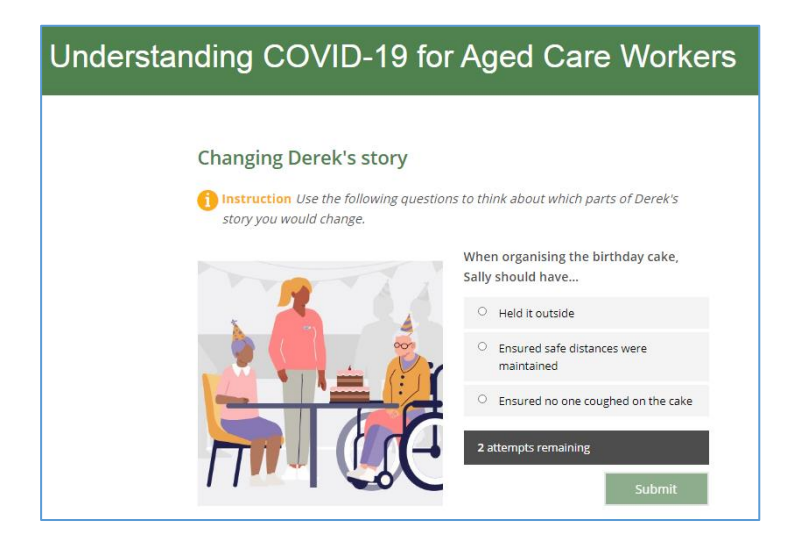

**Step 8**: After you have successfully completed the course you will be directed to the screen below. Click on download your certificate.

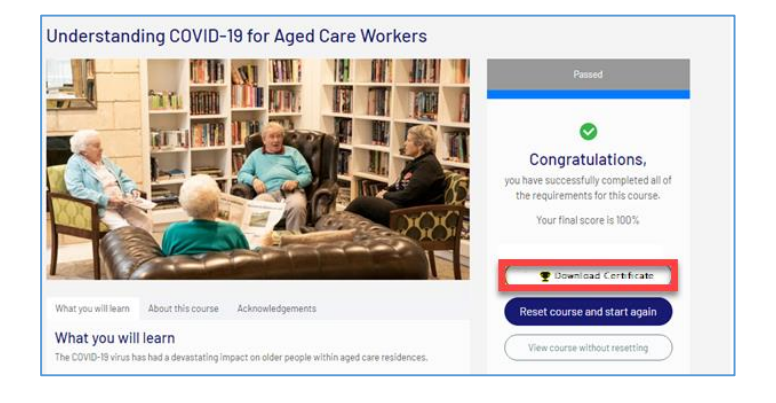

The certificate must be downloaded and emailed to your site using the email format <u>site@resthaven.asn.au</u> e.g. <u>mitcham@resthaven.asn.au</u>. Alternatively, you can print your certificate and hand in the print-out at your site.

Note: If you are unable to download or email, follow the instructions below to perform this on your mobile device. Step 1: Open any browser and enter the address. launch.sahealth.sa.gov.au/ Step 2: Login using your credentials. Step 3: Click on My Results on the left menu. Step 4: Click on the download certificate to download. launch Ξ Home Pricina Store About Contact Logout 0 Firoz **Course Transcripts** Overview of your Assessment Results My Courses Click the 'Download Certificate' button on the right to download a PDF certificate for your completed courses. Show 15 👻 results Search results: Q Browse Courses Course Commencement Date Completion Date - Certificate My Access Keys Understanding COVID-19 for Aged Care Workers 04/09/2020 04/09/2020 0 My Results Showing 1 to 1 of 1 entries Previous Settings You may now email or provide a print-out to your Site Manager.